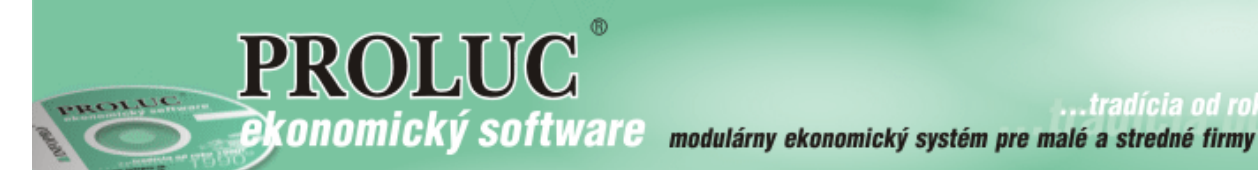

.tradícia od roku

aktualizácia návodu 13. januára 2016

# **PRECHOD ROKA** 2015 na 2016 drobné rady

## OBSAH

| Prenos počiatočných stavov účtov do 1/2016 | 2 |
|--------------------------------------------|---|
| Prenos akcií do nového roka                | 3 |
| Prenos účtového rozvrhu do nové roka       | 3 |

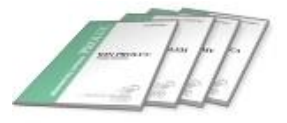

# Prenos počiatočných stavov účtov do 1/2016

Prevody koncových stavov z 12/2014 na počiatočné stavy do 1/2016 je možné kedykoľvek opätovne aktualizovať, t.j. zopakujete nižšie uvedený postup.

#### Expresný návod:

V PROLUC v časti SPRACOVANIE Ukončite mesiac december. Program Vás nastaví do Ročné zúčtovanie.

V "ročnom zúčtovaní" starého roka v Vstup Oprava otvorte účtovný denník a spustite Funkciu Q-preúčtovanie

#### Zvoľte Pre celú firmu

Po vybraní príslušnej voľby a potvrdením sa v opise dokladov vytvoria záznamy označené s číslom dokladu 888887 a záznamy označené s číslom dokladu 8888888.

Tieto obsahujú preúčtovanie zostatkov účtov nákladov a výnosov na účet označený v účtovom rozvrhu "X" a zostatkov účtov aktív a pasív na účet označený v účtovom rozvrhu "K".

# Po potvrdení voľby KONIEC MESIACA v období ROČNÉ ZÚČTOVANIE sa program nastaví do januára nasledujúceho roku.

Doporučujeme si hneď otvoriť účtovný rozvrh, t.j. zvolíte ponuku ÚČTOVÝ ROZVRH v časti VSTUP/OPRAVA. Môžete sa rozhodnúť, či chcete použiť rozvrh z predchádzajúceho obdobia/roku alebo chcete vytvoriť čistý. Ak sa zvolí voľba **"Minulé obdobie"**, tá je aj predvolená, prenesie sa účtový rozvrh z predchádzajúceho roka.

#### Rozúčtovanie počiatočných stavov v prvom mesiaci

V januári nového roka otvorte ÚČTOVNÝ DENNÍK. Spustite rozúčtovanie počiatočných stavov cez kláves Q. funkciu Q-Rozúčtovanie.

Po jej spustení sa vytvoria doklady s číslom 9999999, (zodpovedajúce dokladom označených 8888888 v Ročnom zúčtovaní). Stavy zaúčtované na doklade 999999 program prenesie ako počiatočné stavy do účtového rozvrhu.

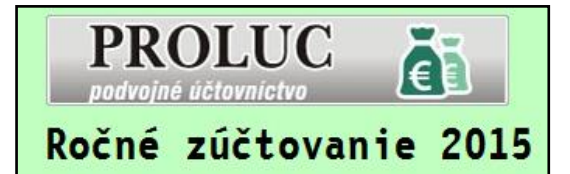

FILT [Q]PREÚČTOVANIE [F4]ROZÚČTUJ

KVDPH Poznámka

DS

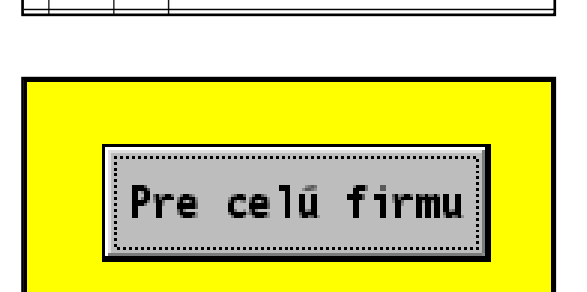

# Prenos akcií do nového roka

Databáza akcií je tvorená ročne. Preto ak otvoríte akcie v novom roku, budú prázdne. Ak si chcete skopírovať akcie zo starého roka do nového, vykonajte funkciu v časti **SPRACOVANIE** 

# X-ŠPECIALNE FUNKCIE PRENOS A UPRAVY

kde zvoľte funkciu PRENOS ZOZNAMU AKCII.

\* modul:UCSPEC19 \* ÚPRAVY ÚDAJOV \*
PRENOS ZOZNAMU ÚČTOV

PRENOS ZOZNAMU AKCIÍ

ZMAZANIE AKTUÁLNEHO ZOZNAMU AKCIÍ

zadajte údaje a potvrďte...

| * modul:UCSPEC19 * ÚPRAVY ÚDAJOV *                      |              |  |
|---------------------------------------------------------|--------------|--|
| Prenos zoznamu akcii                                    |              |  |
| Rok originálnej databázy :<br>Rok vytváranej databázy : | 2015<br>2016 |  |
| <pre>?? Chcete spustit spracovanie ??</pre>             |              |  |
| ANONIE                                                  |              |  |
|                                                         |              |  |

### Prenos účtového rozvrhu do nové roka

Ak sa užívateľ pri otváraní nového roka pomýli a **omylom nastaví** "čistý účtový rozvrh", môžete nižšie uvedeným postupom znovu preniesť Váš účtový rozvrh do nového roka.

Otvorte modul PROLUC a prejdite do :

## SPRACOVANIE X-ŠPECIALNE FUNKCIE PRENOS A UPRAVY kde zvoľte PRENOS ZOZNAMU ÚČTOV

zadajte údaje a potvrďte...

Tak získate kópiu účtového rozvrhu z minulého roka...

| * modul:UCSPEC19 * ÚPRAVY ÚDAJOV * |  |  |
|------------------------------------|--|--|
|                                    |  |  |
| DDENOC ZOZNANU ÚČTOV               |  |  |
| PRENUS ZUZNAMU UCTUV               |  |  |
| PRENOS ZOZNAMU AKCIÍ               |  |  |
|                                    |  |  |
| ZMAZANIE AKIUALNEHO ZOZNAMU AKCII  |  |  |
|                                    |  |  |
|                                    |  |  |
| * modul:UCSPEC19 * ÚPRAVV ÚDAIOV * |  |  |
|                                    |  |  |
|                                    |  |  |
| Prenos zoznamu účtov               |  |  |
|                                    |  |  |
|                                    |  |  |
| Rok originálnej databázy : 2015    |  |  |
| Pok vytváranej databázy · 2016     |  |  |
| Kok vytvarallej databazy. 2010     |  |  |
|                                    |  |  |
| ?? Chcete spustit spracovanie ??   |  |  |
|                                    |  |  |
| ANO NTE                            |  |  |
|                                    |  |  |
|                                    |  |  |

# Názov : PROLUC - TELEBANKING IMPORT

Vydal: INFOPRO spol. s.r.o. Uzávierka: 13. januára 2016 Publikácia neprešla jazykovou úpravou.